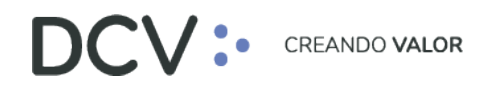

# Manual Colocación de Cuotas de Fondos Mutuos (CFM) con Valor Desconocido

Noviembre 2021

Av. Apoquindo 4001, Piso 12, Las Condes, Santiago, Chile.
 Tel.: (56 2) 2393 9001
 www.dcv.cl

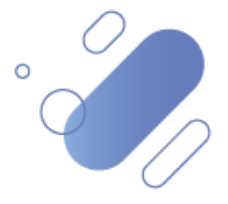

### TABLA DE CONTENIDOS

| 1.   | INTRODUCCIÓN                                                       |
|------|--------------------------------------------------------------------|
| 2.   | REGISTRO DE INSTRUCCIONES DE ABONO Y RECEPCIÓN DE CUOTAS           |
| 3.   | SUPERVISIÓN DE LA INSTRUCCIONES DE ABONO Y RECEPCIÓN DE CUOTAS (T) |
| 4.   | CONSULTA ORDEN DE MONTO EN EFECTIVO                                |
| 5.   | ADMINISTRACIÓN DE CONSULTAS                                        |
| 5.1. | Agregar Filtros de Búsqueda Adicionales                            |
| 5.2. | Eliminar Filtros de Búsqueda Adicionales                           |
| 5.3. | CAMBIAR ORDEN TABLA DE RESULTADO DE CONSULTA                       |
| 5.4. | EXPORTAR RESULTADO DE LA CONSULTA                                  |

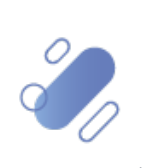

### 1. INTRODUCCIÓN

En el presente manual se describen las pantallas y funcionalidades relacionadas con el registro de las instrucciones de abono y recepción de cuotas, que son parte de la operación de colocación de cuotas de fondos mutuos con valor desconocido, las cuales son realizadas al día siguiente de realizado el abono de efectivo notificado por el emisor al DCV.

### 2. REGISTRO DE INSTRUCCIONES DE ABONO Y RECEPCIÓN DE CUOTAS

Para realizar la entrega de las cuotas y la recepción de estas, tanto el emisor (AGF) como el aportante (AFP) deberán registrar una instrucción de liquidación del tipo transferencia libre de pago en la plataforma DCV Evolución (DCVe).

Para realizar lo antes señalado, el usuario operador del emisor y del aportante deben acceder a la siguiente ruta en la interfaz gráfica de la plataforma DCVe: **Operaciones, Saldos y Tesorería** → **Operaciones** → **Nueva Operación.** Luego, mediante la selección de la opción **Nueva instrucción de liquidación,** inicia el registro de una nueva instrucción de liquidación, por concepto de entrega y/o recepción de cuotas, como se muestra en la siguiente pantalla:

| Operaciones +                                    |                       |                   |               |                      |                           |                     |                        |                            |                          |
|--------------------------------------------------|-----------------------|-------------------|---------------|----------------------|---------------------------|---------------------|------------------------|----------------------------|--------------------------|
| Q Search menu                                    | 🔥 < 🕻 Opera           | ciones Nue        | va operaci    | ón Nueva oper        | ación comparada Nu        | evo traspaso de     | e valores Importador   | de archivos                | *                        |
| 🗅 Cuentas y Mandantes                            | Cámaranti             | Confirmado        | 8             | Cámara SM            | Confirmado                | Cámara PM           | Confirmado             | ☐ Cámara RV                | Confirmado a             |
| Operaciones, Saldos y Tesorería                  |                       |                   | •             |                      |                           | , <u> </u>          |                        |                            |                          |
| Operaciones                                      | Cantidad/nominal      |                   | •             | Contraparte          |                           | Cuenta de valores   | ~                      | Estado de cancelación      |                          |
| <ul> <li>Movimientos de valores</li> </ul>       | Estado de liquidación |                   |               | Fecha de liquidación |                           | ID de sesión        | ~                      | Instrumento                |                          |
| <ul> <li>Posiciones de valores</li> </ul>        | Moneda                |                   | $\sim$        | Monto                | ۲                         | Parte liquidadora   | Q                      | Referencia de instrucción  |                          |
| <ul> <li>Operaciones de efectivo - CI</li> </ul> | Tipo de operación     | Garantización     | Automática, 🚦 |                      |                           |                     |                        |                            |                          |
| <ul> <li>Saldos de efectivo - CI</li> </ul>      | Buscar                | Detener           | Borrar        | Consulta             |                           |                     |                        |                            |                          |
| <ul> <li>Medios de pago</li> </ul>               | 🔲 Fecha de liq F      | Parte liquidadora | Cuenta de v   | Contraparte - Nom    | bre d Movimiento de valor | es Tipo de pago Ins | trumento Custodio de I | Cantidad/nominal Monto tra | nsado Estado de liquidad |
| 🗅 Eventos Corporativos                           |                       |                   |               |                      |                           |                     |                        |                            | -                        |
| 🗅 Instrumento                                    |                       |                   |               |                      |                           |                     |                        |                            |                          |
| Usuarios y Participantes                         |                       |                   |               |                      |                           |                     |                        |                            |                          |
| Avisos y Aprobaciones                            |                       |                   |               |                      |                           |                     |                        |                            |                          |
| 🗅 Tarifas y facturas                             |                       |                   |               |                      |                           |                     |                        |                            |                          |
| 🗅 Casilla y Reportes                             |                       |                   |               |                      |                           |                     |                        |                            |                          |
| 🗅 Prenda                                         |                       |                   |               |                      |                           |                     |                        |                            |                          |
| 🗅 Operación del sistema                          |                       |                   |               |                      |                           |                     |                        |                            |                          |
| 🗅 Configuración del sistema                      |                       |                   |               |                      |                           |                     |                        |                            |                          |
| Importador de archivos                           |                       |                   |               |                      |                           |                     |                        |                            |                          |
| 🗅 Suscripción de reportes y archivos             |                       |                   |               |                      |                           |                     | Acti                   | var Windows                |                          |
| 🗅 Operaciones de Custodia                        |                       |                   |               |                      |                           |                     | Ve a                   | Configuración para act     | ivar Windows.            |

En la pantalla **Datos de liquidación generales**, el usuario debe completar la información correspondiente a los datos básicos de la entrega (Emisor) o recepción (Aportante) de cuotas a registrar, según corresponda.

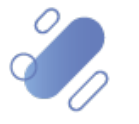

# 

| Nuevo [Operación]                                                                                 |                                                                                                    |                                                                                                   |                                                                                                    |       |           | -        |               | x         |
|---------------------------------------------------------------------------------------------------|----------------------------------------------------------------------------------------------------|---------------------------------------------------------------------------------------------------|----------------------------------------------------------------------------------------------------|-------|-----------|----------|---------------|-----------|
| DCV:                                                                                              |                                                                                                    |                                                                                                   |                                                                                                    |       |           | Datos de | liquidación g | generales |
| Datos de liquidación generales<br>Condiciones<br>Información adicional<br>Referencias e impuestos | Instrucciones básicas<br>Parte instructora<br>Parte linguidadora<br>Cuenta de valores<br>Información de cuenta<br>Referencia de instrucción<br>Clave de operación<br>Instrumento<br>Cantidad<br>Tipo de operación<br>Tipo de operación<br>Tipo de operación<br>Monto transado<br>Método de pago | <br> <br> <br>XPW230131Mw7KA<br> <br>v  <br>0<br>Contra pago ○ Libre de pago<br>Cargo v  <br>IIII | Detalles de la contraparte<br>Custodio de la contraparte<br>Contraparte liquidadora<br>Cuenta de valores de la<br>contraparte<br>Infomación de la fecha<br>Fecha de operación<br>Fecha de liquidación | 22001 |           |          |               | J         |
| =                                                                                                 | -                                                                                                    |                                                                                                   | 1                                                                                                    | Atrás | Siguiente | Cancelar | Finaliza      | ar        |

Lo primero que debe hacer el usuario, es realizar el registro de la entrega o recepción de cuotas mediante el ingreso de la instrucción de liquidación correspondiente a su punta (cedente - AGF o aceptante – AFP/AFC), en base a los datos obligatorios, los cuales corresponden:

- ✓ Cuenta de valores
- ✓ Clave de la operación
- ✓ Instrumento
- ✓ Cantidad✓ Tipo de operación
- ✓ Tipo de pago

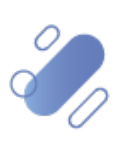

| – Elementos básicos de la instru | ucción                        |        |
|----------------------------------|-------------------------------|--------|
| Parte instructora                | 1001                          |        |
| Parte liquidadora                | 1001                          |        |
| Cuenta de valores                |                               | ◀      |
| Información de cuenta            |                               |        |
| Referencia de la instrucción     | XPW210907v9kAr                |        |
| Referencia común                 |                               | •      |
| Instrumento                      | ~                             | ۹ 🍋    |
| Cantidad                         |                               | •      |
| Tipo de operación                |                               | ~ <    |
| Tipo de pago                     | O Contra pago 💿 Libre de pago |        |
| Monto de liquidación             | Cargo 🗸                       | Θ      |
| Método de pago                   |                               | $\sim$ |

Consideraciones que debe tener el usuario para realizar el registro de la información:

| Campo                           | Consideración                                                                                                    |
|---------------------------------|----------------------------------------------------------------------------------------------------|
| Parte instructora               | Este campo se completa automáticamente cuando el emisor y/o aportante ingresan a la funcionalidad de registro de instrucción de liquidación y corresponde al código identificador DCV del emisor y/o aportante según sea el que está realizando el registro. |
| Parte<br>liquidadora            | Este campo se completa automáticamente cuando el emisor y/o aportante ingresan a la funcionalidad de registro de instrucción de liquidación y corresponde al código identificador DCV del emisor y/o aportante según sea el que está realizando el registro. |
| Cuenta de valores               | Si es el emisor quien está realizando el registro, debe seleccionar la cuenta desde la cual saldrán las posiciones para entregar las cuotas al aportante.                                                                                                    |
|                                 | Si es el aportante quien está realizando el registro, debe seleccionar la cuenta en la cual se recibirán las cuotas entregadas por el emisor.                                                                                                    |
| Información de<br>la cuenta     | Este campo se completa automáticamente con el nombre de la cuenta,<br>cuando el emisor y/o aportante realizan la selección de la cuenta de valores<br>de la entrega o recepción de las cuotas, según corresponda.                                            |
| Referencia de la<br>instrucción | Corresponde a un campo autocompletado por el sistema, el cual <u>no debe</u><br><u>ser modificado</u> y permite identificar la operación de forma posterior con este<br>código.                                                                              |

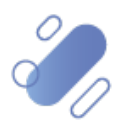

| Clave de la<br>operación | Se debe registrar el folio del comprobante registrado en el formulario de<br>distribución de cuotas informado por el emisor por cada uno de los fondos<br>que recibirá cuotas.                                                                                                    |
|--------------------------|----------------------------------------------------------------------------------------------------|
| Instrumento              | Si es el emisor quien está realizando el registro, primero se debe<br>seleccionar la opción <u>entrega</u> r en el primer campo y, en el segundo campo,<br>debe registrar el código del instrumento, el cual puede ser digitado<br>directamente o seleccionado desde la lupa de ayuda.                                                                               |
|                          | Si es el aportante quien está realizando el registro, primero se debe<br>seleccionar la opción <u>recibir</u> en el primer campo y, en el segundo campo,<br>debe registrar el código del instrumento, el cual puede ser digitado<br>directamente o seleccionado desde la lupa de ayuda.                                                                              |
| Cantidad                 | El sistema completa automáticamente si la cantidad se expresará en<br>unidades o monto nominal. Luego el emisor o el aportante deben registrar<br>la cantidad de cuotas que están registradas en el formulario de distribución<br>de cuotas y que corresponden al número de comprobante de aporte<br>registrado en el campo de clave de operación de esta operación. |
| Tipo de operación        | Se debe seleccionar, la opción libre de pago: traspaso de cuenta externa.                                                                                                    |
| Tipo de pago             | Se debe seleccionar la opción libre de pago.                                                                                                    |
| Monto de<br>liquidación  | Dado que corresponde a una operación libre de pago, este campo no debe ser completado.                                                                                                    |
| Monto de pago            | Dado que corresponde a una operación libre de pago, este campo no debe ser completado.                                                                                                    |

Luego, el usuario debe realizar el ingreso de la información correspondiente a los detalles de la contraparte:

| Detalles de la contraparte             |            |     |
|----------------------------------------|------------|-----|
| DCV de la contraparte                  | 22001      | ۹ 🕕 |
| Contraparte de<br>liquidación          |            | ۹.  |
| Cuenta de valores de la<br>contraparte |            |     |
| Información de la fecha                |            |     |
| Fecha de operación                     | 07-09-2021 |     |
| Fecha de liquidación<br>prevista       | 07-09-2021 |     |

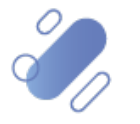

Consideraciones que debe tener el usuario para realizar el registro de la información:

| Campo                               |          | Consideración                                                                                                    |  |  |  |  |  |
|-------------------------------------|----------|----------------------------------------------------------------------------------------------------|--|--|--|--|--|
| DCV contrapa                        | rte      | El campo es completado con el código 22001 DCV, y no puede ser<br>modificado dado que corresponde a la liquidación de operaciones<br>nacionales.                                                                                                    |  |  |  |  |  |
| Contraparte<br>liquidación          | de       | Campo que debe ser completado con el código de la contraparte cedente (Emisor) o aceptante (AFP/AFC) según sea quien esté realizando el ingreso de la instrucción de liquidación, lo cual puede ser digitado directamente o seleccionado desde la lupa de ayuda. |  |  |  |  |  |
| Cuenta<br>valores de<br>contraparte | de<br>Ia | Campo numérico, que debe quedar en blanco.                                                                                                    |  |  |  |  |  |
| Fecha<br>operación                  | de       | Corresponde a la fecha en la cual se está realizando el registro de la operación de entrega y recepción de cuotas.                                                                                                    |  |  |  |  |  |
| Fecha<br>liquidación<br>prevista    | de       | Corresponde a la fecha en la cual se está realizando el registro de la operación de entrega y recepción de cuotas. Y siempre debe corresponder al día hábil siguiente del registro del aporte en efectivo.                                                       |  |  |  |  |  |

Una vez registrada la información de **Datos de liquidación generales**, mediante la opción **Finalizar** de esta misma pantalla, el usuario finaliza con el registro de la instrucción de liquidación. Mediante la opción **Atrás** se puede retornar a la pantalla anterior y que mediante la opción **Cancelar**, se puede cancelar el registro realizado de información.

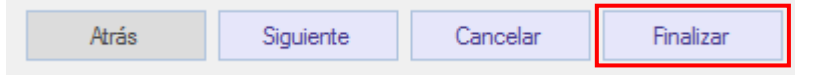

Cuando la opción seleccionada sea **Finalizar**, el sistema genera un mensaje, que se muestra a continuación, indicando que el registro de instrucción de liquidación requiere aprobación y quedará pendiente de supervisión, en base al nivel de aprobaciones que tenga definido el registro de instrucción de liquidación.

| Se requiere | aprobación                                | ×                            |
|-------------|-------------------------------------------|------------------------------|
| 0           | nstrucción de liquidación l<br>Iprobación | ha sido creado. Pendiente de |
|             |                                           |                              |
|             |                                           | Aceptar                      |

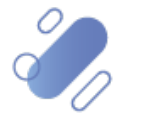

### 3. SUPERVISIÓN DE LA INSTRUCCIONES DE ABONO Y RECEPCIÓN DE CUOTAS (T)

Para realizar la supervisión de una instrucción de liquidación por concepto de abono o recepción de cuotas, el usuario debe acceder a **Aprobaciones pendientes** y luego, puede identificar visualmente la operación en la pantalla o puede realizar la búsqueda mediante la aplicación de los filtros destacados en la siguiente pantalla:

Cabe señalar que, al realizar la búsqueda de la instrucción a supervisar y al utilizar el campo **identificador** de la instrucción de la operación a supervisar, este debe ser coincidente a la <u>Instruction / Reference</u> de la instrucción de liquidación registrada por concepto de abono (Emisor) o recepción (Aportante) de cuotas.

| Aprobaciones pendientes 🗙 🕂                   |                                                                                                    |     |
|-----------------------------------------------|----------------------------------------------------------------------------------------------------|-----|
| Q Search menu                                 | t < > Aprobaciones pendientes                                                                                                    | ~   |
| 🗅 Mantenimiento de cuenta                     |                                                                                                    | 1   |
| Posiciones y operaciones                      | Actualización automática                                                                                                    | ica |
| 🗅 Eventos de capital                          | Iniciador Propietario de los datos Tipo de información 🗸                                                                                                    | 4   |
| 🗅 Instrumento                                 | Buscar Detener Borrar Consulta 1 elementos cargados en 1,21 segundo E                                                                                                    | 9   |
| Administración de participantes               | Aprobado por Hora     Inoador - Tipo de intomación     deentificación     deentificación     po de evento     Numero de contrimaciones de participantes requendas     Pr     Contributor de la contributor de la contrinacidade la contregitade la contregitade la | ro  |
| 🕞 Tablero                                     |                                                                                                    | L   |
| Aprobaciones pendientes                       |                                                                                                    | L   |
| <ul> <li>Avisos de liquidación</li> </ul>     |                                                                                                    |     |
| <ul> <li>Avisos de prendas</li> </ul>         |                                                                                                    |     |
| <ul> <li>Conciliación</li> </ul>              |                                                                                                    |     |
| <ul> <li>Lista de control</li> </ul>          |                                                                                                    |     |
| <ul> <li>Vinculo manual</li> </ul>            |                                                                                                    |     |
| <ul> <li>Notificaciones de usuario</li> </ul> |                                                                                                    |     |
| 🗅 Reporte                                     |                                                                                                    | L   |
| 🗅 Prenda                                      |                                                                                                    |     |
| 🗅 Operación del sistema                       |                                                                                                    |     |
| Configuración del sistema                     |                                                                                                    | L   |
| 🗅 Carga de archivo                            |                                                                                                    | L   |
| Suscripciones de contenido                    | Activar Windows ,                                                                                                    | γ.  |

Una vez identificada la instrucción de liquidación que requiere de supervisión, presionando el botón derecho sobre el registro se desplegará la opción **Aprobar o rechazar**, la cual se debe seleccionar para continuar, tal como se visualiza en las siguientes pantallas:

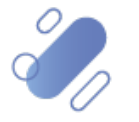

| Aprobaciones pendientes +                                   |                                      |                        |               |          |                                         |           |                    |               |                                  |                            |
|-------------------------------------------------------------|--------------------------------------|------------------------|---------------|----------|-----------------------------------------|-----------|--------------------|---------------|----------------------------------|----------------------------|
| Q mentenimiento de cuenta                                   | 🔺 🕻 > Aproba                         | ciones pendi           | ientes        |          |                                         |           |                    |               |                                  | ^                          |
| D Posiciones y operaciones                                  | Actualización automátic<br>Iniciador | •                      |               | ~        | Pecha desde<br>Propietario de los datos | 0         |                    | Fecha hada    | maole                            | D• Newtrice                |
| <ul> <li>Eventos de capital</li> <li>Instrumento</li> </ul> | Buncar                               | Detaner                | Bomar         | Consulta |                                         | -         |                    |               | 1 elementos car                  | ados en 1,21 segundo 👔     |
| Administración de participantes                             | Apriloado por                        | 678<br>21-07-2021 9:02 | 19003/14.019. | settlers | entinetruction [1019] Inc               | tuctor Re | Aprobar o rechatar | Tipo de eveno | o humero de confirmaciones de pa | riscpantes requendas i Pro |
| Tablero     Acrobaciones pendientes                         | 1                                    |                        |               |          |                                         |           | Copiar             | CHI+C         |                                  |                            |
| <ul> <li>Avisos de liquidación</li> </ul>                   |                                      |                        |               |          |                                         |           |                    |               |                                  |                            |
| Avisos de prendas     Conciliación                          |                                      |                        |               |          |                                         |           |                    |               |                                  |                            |
| Lista de control     Minoulo manual                         |                                      |                        |               |          |                                         |           |                    |               |                                  |                            |
| Notificaciones de usuario                                   |                                      |                        |               |          |                                         |           |                    |               |                                  |                            |
| C Reporte                                                   |                                      |                        |               |          |                                         |           |                    |               |                                  |                            |
| <ul> <li>Prenda</li> <li>Operación del sistema</li> </ul>   |                                      |                        |               |          |                                         |           |                    |               |                                  |                            |
| D Configuración del sistema                                 |                                      |                        |               |          |                                         |           |                    |               |                                  |                            |
| 🗅 Carga de archivo                                          |                                      |                        |               |          |                                         |           |                    |               |                                  |                            |
| C) Suscripciones de contenido                               |                                      |                        |               |          |                                         |           | 0                  | -             | ctivar Windows                   |                            |

En la pantalla **Detalles** se muestra la información ingresada, que requiere de supervisión por el usuario. En algunos casos, existe información adjunta que el usuario puede descargar para poder validar en detalle la información registrada.

| Aprobaciones pendientes # +                   |              | Aprobar o re | chaçar                                               |                            | - 🗆 ×    | 1                                                        |
|-----------------------------------------------|--------------|--------------|------------------------------------------------------|----------------------------|----------|----------------------------------------------------------|
| Q Search many                                 | 40           | DCV          | :•                                                   |                            | Detailer |                                                          |
| Mantenimiento de cuenta                       | -            |              | Detailes                                             |                            |          |                                                          |
| Posiciones y operaciones                      | Actualizació | Detales      | Type here to search properties                       |                            |          | G* identifica                                            |
| 🗅 Eventos de capital                          | Iniciador    | Aprobación   | Jes-GLIProperty                                      | Valor                      |          | mación v                                                 |
| 🗅 Instrumento                                 | Dutor        |              | <ul> <li>Elementos básicos de la instrucc</li> </ul> | adan .                     | ÷        | 1 elementos cargados en 1,21 segundo  🛐                  |
| Administración de participantes               | Aprile       |              | Parte instructoria<br>Parte los afactoria            | 0                          | 0 0      | Número de confirmaciones de participantes requeridas Pro |
| 29 Tablero                                    |              |              | Cuenta de valores                                    | 29003000                   | 00       |                                                          |
| Acrobaciones pendientes                       |              |              | Titular Propetario                                   | Mib.                       | 00       |                                                          |
| <ul> <li>Avisos de licustación</li> </ul>     |              |              | Reference de la instrucción                          | MP4023072130p7Q            | 1        |                                                          |
| <ul> <li>Julios de reandas</li> </ul>         |              |              | Movimiento de valores                                | Recbr                      |          |                                                          |
| · Constantin                                  |              |              | Nonbre del instrumento                               | OPHAOPHAN                  |          |                                                          |
| <ul> <li>Conciliación</li> </ul>              |              |              | ISIN del instrumento                                 | CLP989971781               | 0 0      |                                                          |
| <ul> <li>Lista de control</li> </ul>          |              |              | Tipo de cantidad / cantidad                          | UNITS / 50                 |          |                                                          |
| <ul> <li>Vinculo manual</li> </ul>            |              |              | Tipo de operación                                    | Traspeso de cuenta externa |          |                                                          |
| <ul> <li>Notificaciones de usuario</li> </ul> |              |              | Tipo de pago                                         | Libre de pago              |          |                                                          |
| D Reporte                                     |              |              | Sentido de pago                                      | Cargo                      |          |                                                          |
| D Prenda                                      |              |              | Metodo de Iguidación                                 |                            |          |                                                          |
| D Operación del sistema                       |              |              | Pasteranyte de la obunie                             | Brann Astronom, APR        |          |                                                          |
| 🗅 Configuración del sistema                   |              |              |                                                      |                            | 2 8      |                                                          |
| 🗅 Carga de archivo                            |              |              | 1                                                    |                            |          |                                                          |
| 🗅 Suscripciones de contenido                  | -            |              |                                                      | Ania Squarta Canoda        | r Fratar | ctivar Windows                                           |

Una vez desplegada la información, mediante la opción **Siguiente** de esta misma pantalla, la aplicación DCVe le permitirá al usuario avanzar para efectos de continuar con la supervisión.

| Atrás      | Siguiente | Cancelar | Finalizar |  |  |  |
|------------|-----------|----------|-----------|--|--|--|
|            |           |          |           |  |  |  |
|            |           |          |           |  |  |  |
| www.dcv.cl |           |          |           |  |  |  |

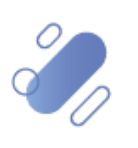

En la pantalla **Aprobación**, el usuario puede seleccionar aprobar o rechazar la instrucción de liquidación. Como se muestra en las siguientes pantallas:

| Aprobaciones pendientes × +                   |              | Aprobar o rec | hazar              |   |                |          | - 0       | ×      |                                                                    |
|-----------------------------------------------|--------------|---------------|--------------------|---|----------------|----------|-----------|--------|--------------------------------------------------------------------|
| Q Search menu                                 | <u>а</u> ()  | DCV:          | •                  |   |                |          | Apro      | bación |                                                                    |
| 🗅 Mantenimiento de cuenta                     |              |               | Aprobar o rechazar |   |                |          |           | _      |                                                                    |
| Posiciones y operaciones                      | Actualizació | Detalles      | Aprobar o rechazar |   |                | ~ 4      |           |        | Identifica                                                         |
| 🗅 Eventos de capital                          | Iniciador    | Aprobación    | Comentario         |   |                |          |           |        | rmación 🗸                                                          |
| 🗅 Instrumento                                 | Buscar       |               |                    |   |                |          |           |        | 1 elementos cargados en 1,21 segundo 🔡                             |
| 🗅 Administración de participantes             | Aprot        |               |                    |   |                |          |           |        | Numero de confirmaciones de participantes requeridas     Pro     1 |
| 🕞 Tablero                                     |              |               |                    |   |                |          |           |        |                                                                    |
| Aprobaciones pendientes                       |              |               |                    |   |                |          |           |        |                                                                    |
| <ul> <li>Avisos de liquidación</li> </ul>     | •            |               |                    |   |                |          |           |        |                                                                    |
| <ul> <li>Avisos de prendas</li> </ul>         |              |               |                    |   |                |          |           |        |                                                                    |
| <ul> <li>Conciliación</li> </ul>              |              |               |                    |   |                |          |           |        |                                                                    |
| <ul> <li>Lista de control</li> </ul>          |              |               |                    |   |                |          |           |        |                                                                    |
| <ul> <li>Vínculo manual</li> </ul>            |              |               |                    |   |                |          |           |        |                                                                    |
| <ul> <li>Notificaciones de usuario</li> </ul> |              |               |                    |   |                |          |           |        |                                                                    |
| 🗅 Reporte                                     |              |               |                    |   |                |          |           |        |                                                                    |
| 🗅 Prenda                                      |              |               |                    |   |                |          |           |        |                                                                    |
| 🗅 Operación del sistema                       |              |               |                    |   |                |          |           |        |                                                                    |
| 🗅 Configuración del sistema                   |              |               |                    |   |                |          |           |        |                                                                    |
| 🗅 Carga de archivo                            |              |               | T.                 |   |                |          |           |        |                                                                    |
| 🗅 Suscripciones de contenido                  | 1            |               |                    | A | tras Siguiente | Cancelar | Finalizar |        | ctivar Windows                                                     |

Cabe mencionar que, existen operaciones que, para otorgarles un nivel de seguridad adicional, la supervisión está sujeta al ingreso del código del token IDSegura, tal como lo muestra la siguiente pantalla.

| Aprobar o rec          | hazar                                                            | _ |     | $\times$ |
|------------------------|------------------------------------------------------------------|---|-----|----------|
| DCV:                   | •                                                                |   | Арг | obación  |
| Detalles<br>Aprobación | - Aprobar o rechazar<br>Aprobar o rechazar<br>Comentario         |   |     |          |
|                        | Next token Ingrese el siguiente tóken de IDSegura Token IDSegura | × |     |          |
|                        | ACEPTAR Cancelar                                                 |   |     |          |
|                        |                                                                  |   |     |          |

Una vez ingresado el Token IDSegura, mediante la opción **Aceptar** de esta misma pantalla, se supervisará la instrucción de liquidación. Mediante la opción **Cancelar**, se puede dejar sin efecto la aprobación.

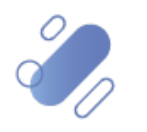

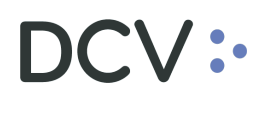

ACEPTAR Cancelar

Al realizar la aprobación de la instrucción de liquidación de aporte (Emisor) y recepción (Aportante) de cuotas, la plataforma DCVe genera un mensaje en donde indica que la aprobación ha sido realizada correctamente, como lo muestra la siguiente pantalla:

| Aprobaciones pendientes +                     |             | Aprobar o re | chatar             |                                       | - 0 X       |                                                                                         |
|-----------------------------------------------|-------------|--------------|--------------------|---------------------------------------|-------------|-----------------------------------------------------------------------------------------|
| Q Second mension                              | 40          | DCV          | :•                 |                                       | Aprobaction |                                                                                         |
| Mantenimiento de cuenta                       | -           |              | Aprobar o rechapar |                                       |             |                                                                                         |
| C Posiciones y operaciones                    | Advalizació | Detales      | Aprobar o rechapar | ) -@ aprobar v                        |             | U Gentifica                                                                             |
| 🗅 Eventos de capital                          | Iniciador   | Aprobación   | Comentario         |                                       |             | enación 🖉                                                                               |
| 🗅 Instrumento                                 | Duscar      |              |                    |                                       |             | 1 elementos cargados en 1,21 segundo 🖹                                                  |
| C) Administración de participantes            | D Aprile    |              |                    |                                       |             | <ul> <li>Pumero de confirmaciones de participantes requenciais</li> <li>Proj</li> </ul> |
| 🗈 Tablero                                     |             |              |                    | · · · · · · · · · · · · · · · · · · · |             |                                                                                         |
| <ul> <li>Aprobaciones pendientes</li> </ul>   | 1           |              |                    |                                       |             |                                                                                         |
| <ul> <li>Avisos de liquidación</li> </ul>     | 1 1         |              |                    | ×                                     |             |                                                                                         |
| <ul> <li>Avisos de prendas</li> </ul>         |             |              |                    |                                       |             |                                                                                         |
| <ul> <li>Conciliación</li> </ul>              |             |              |                    | Aprobado correctamente                |             |                                                                                         |
| <ul> <li>Lista de control</li> </ul>          |             |              |                    |                                       |             |                                                                                         |
| <ul> <li>Vinculo manual</li> </ul>            |             |              |                    | Aceptar                               |             |                                                                                         |
| <ul> <li>Notificaciones de usuario</li> </ul> |             |              |                    |                                       |             |                                                                                         |
| 🗅 Reporte                                     |             |              |                    |                                       |             |                                                                                         |
| 🗅 Prenda                                      |             |              |                    |                                       |             |                                                                                         |
| D Operación del sistema                       |             |              |                    |                                       |             |                                                                                         |
| C Configuración del sistema                   |             |              |                    |                                       |             |                                                                                         |
| 🗅 Carga de archivo                            |             |              | 1                  |                                       | 1211/122    |                                                                                         |
| C Suscripciones de contenido                  |             |              |                    | Ania Squarta Cancelar                 | Procesando  | Activar Windows                                                                         |

Mediante la opción **Aceptar** de esta misma pantalla, se finaliza con la supervisión de la instrucción de liquidación.

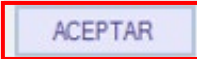

En caso de requerir de un solo aprobador, con esta acción quedaría supervisada la instrucción de liquidación y ya no estará disponible en la consulta de aprobaciones pendientes.

En el caso de que la instrucción de liquidación requiera de 2 usuarios aprobadores, continuará apareciendo en la consulta de aprobaciones pendientes hasta que complete la cantidad de aprobadores requeridos y en la columna **Aprobado por**, se muestra el usuario que realizó la primera supervisión, tal como se muestra en la siguiente pantalla:

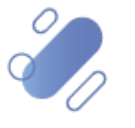

| Aprobaciones pendientes Aprobacio             | probaciones pendientes Aprobaciones pendientes + |                    |           |                       |        |                       |         |       |      |            |                  |             |                                  |                      |
|-----------------------------------------------|--------------------------------------------------|--------------------|-----------|-----------------------|--------|-----------------------|---------|-------|------|------------|------------------|-------------|----------------------------------|----------------------|
| Q Search menu                                 | a < > Ar                                         | probaciones pe     | endientes |                       |        |                       |         |       |      |            |                  |             |                                  |                      |
| 🗅 Mantenimiento de cuenta                     |                                                  |                    |           |                       |        |                       |         |       |      |            |                  |             |                                  |                      |
| Posiciones y operaciones                      | Actualización au                                 | ıtomática          |           | ~                     | Fecha  | desde                 |         |       |      |            | Fecha hasta      |             |                                  | Identifi             |
| Monitoreo de liquidación                      | Iniciador                                        |                    |           |                       | Propie | etario de los datos [ |         |       |      | ۹,         | Tipo de informac | ión         | ~                                | ·]                   |
| □ Eventos de capital                          | Buscar                                           | Detener            | Borrar    | Consulta              |        |                       |         |       |      |            |                  | 34          | elementos cargados en 0,09 se    | gundo 📙              |
|                                               | Aproba                                           | Hora 🔺             | Iniciador | Tipo de información   | Ŷ      | Identificador         | Tipo d  | ee Nú | imer | Propietari | Se requiere la a | Estado de a | Otra información                 |                      |
| 🗅 Instrumento                                 |                                                  | 14-05-2021 10:58   | 1001/18   | SettlementInstruction |        | [11378] InstructionRe | e CREAT | E     | 1    | 1001       |                  | Submitted   | Free of payment external account | unt transl 🗠         |
| Administración de participantes               |                                                  | 31-05-2021 17:46   | 22001/26  | SettlementInstruction |        | [11402] InstructionRe | E CREAT | E     | 1    | 1016       |                  | Submitted   | 01062021;1016091;1010-02;A       | LMENDR/              |
| C> Tablero                                    |                                                  | 31-05-2021 17:47   | 1012/13   | SettlementInstructor  |        | [11402] InstructionRo | CREAT   | F     | 1    | 1015       |                  | Submitted   | 01062021;1016008;1010-3;AB       | 25106;5;<br>EST06:50 |
|                                               |                                                  | 03-06-2021 18:30   | 1012/13   | SettlementInstruction |        | [11398] InstructionRe | D CREAT | F     | 1    | 1012       |                  | Submitted   | 04062021; 1012002; 1016-3; Ab    | LICORP-              |
| <ul> <li>Aprobaciones pendientes</li> </ul>   |                                                  | 22-06-2021 14:50   | 1016/26   | SettlementInstruction |        | [11402] InstructionRe | e CREAT | E     | 1    | 1016       |                  | Submitted   | 23062021;72594134;TR-EX-22       | 06001:PE             |
| <ul> <li>Avisos de liquidación</li> </ul>     |                                                  | 22-06-2021 15:15   | 1016/26   | SettlementInstruction |        | [11402] InstructionRe | e CREAT | E     | 1    | 1016       |                  | Submitted   | 23062021; 1016008;TR-EXT-22      | 06002;BF             |
| Avisos de prendas                             |                                                  | 22-06-2021 15:17   | 1016/26   | SettlementInstruction |        | [11402] InstructionRe | E CREAT | E     | 1    | 1016       |                  | Submitted   | 23062021; 1016134;TR-EX-220      | 50003;BF             |
| - Anisos de prendus                           |                                                  | 30-06-2021 15:07   | 1001/13   | SettlementInstruction |        | [11378] InstructionRe | e CREAT | E     | 1    | 1001       |                  | Submitted   | 30062021;10715;IDL3-300621;      | ABEST 10             |
| <ul> <li>Conciliación</li> </ul>              | 22001/26                                         | . 07-07-2021 11:20 | 22001/sw  | SettlementInstruction |        | [1] InstructionRefere | CREAT   | E     | 1    | 22001      |                  | Submitted   | 07072021;10032;test1;LTM;1.      | 0000;Rec             |
| <ul> <li>Lista de control</li> </ul>          |                                                  | 07-07-2021 11:20   | 22001/sw  | SettlementInstructor  |        | [1] InstructionRefere | CREAT   | E     | 1    | 22001      |                  | Submitted   | 07072021;10032;test2;LTM;1.      | JUUU;Rec             |
| <ul> <li>Vínculo manual</li> </ul>            |                                                  | 07-07-2021 11:20   | 22001/sw  | SettlementInstruction |        | [1] InstructionRefere | CREAT   | E     | 1    | 22001      |                  | Submitted   | 07072021; 10032; test1; LTM; 1.0 | )000;Rec             |
| <ul> <li>Notificaciones de usuario</li> </ul> |                                                  |                    |           |                       |        |                       |         |       |      |            |                  |             |                                  |                      |
| 🗅 Tarifas y facturas                          |                                                  |                    |           |                       |        |                       |         |       |      |            |                  |             |                                  |                      |
| 🗅 Reporte                                     |                                                  |                    |           |                       |        |                       |         |       |      |            |                  |             |                                  |                      |
| 🗅 Prenda                                      |                                                  |                    |           |                       |        |                       |         |       |      |            |                  |             |                                  |                      |
| Operación del sistema                         |                                                  |                    |           |                       |        |                       |         |       |      |            |                  |             |                                  |                      |

Para realizar la segunda aprobación, otro usuario debe realizar los mismos pasos mencionados anteriormente en este manual, teniendo presente que, deben ser usuarios distintos.

Una vez aprobados los registros de instrucciones de liquidación de abono y recepción de cuotas, según corresponda, la plataforma DCVe inicia la búsqueda de la instrucción asociada al aporte de efectivo registrada en T-1 y procesa las instrucciones de liquidación cedentes y aceptantes a través del **Proceso de Registro y Liquidación de Operaciones – Transferencia Libres de Pago**, quedando registrada la operación de efectivo en estado **Completado**, como lo muestra la siguiente pantalla:

| Orden del monto de efectivo +                        |                                                                                                    |   |
|------------------------------------------------------|----------------------------------------------------------------------------------------------------|---|
| Q Search menu                                        | 🛦 < > Orden del monto de efectivo Nueva orden de monto de efectivo                                                                      | 1 |
| Mantenimiento de cuenta                              |                                                                                                    |   |
| Posiciones y operaciones                             | Código de la parte aceptante Código de la parte cedente Etado Fecha de liquidación prevista                                             |   |
| 🗅 Monitoreo de liquidación                           | Fecha de operación VI1-05-2020 VI Ilos del instrumento Referencia RUT de la Parte Aceptante                                             |   |
| 🗅 Eventos de capital                                 | RUT de la Parte Cedente                                                                                                    |   |
| 🕞 Instrumento                                        | Buscar Detener Borrar Consulta 1 elementos cargados en 0,09 segundo                                                                     | P |
|                                                      | Códia, Edida, Esiti de instrume., Too de fondo RUT de L., RUT de L., Referencia Fecha de operación Monto Moneda Fecha de L., T., Estado |   |
| Emisores                                             |                                                                                                    |   |
| <ul> <li>Monedas</li> </ul>                          |                                                                                                    |   |
| <ul> <li>Tipos de cambio</li> </ul>                  |                                                                                                    |   |
| <ul> <li>Plantillas de instrumento</li> </ul>        |                                                                                                    |   |
| <ul> <li>Precio del instrumento</li> </ul>           |                                                                                                    |   |
| <ul> <li>Reportes ANNA</li> </ul>                    |                                                                                                    |   |
| <ul> <li>Límites de cartera</li> </ul>               |                                                                                                    |   |
| Orden del monto de efectivo                          |                                                                                                    |   |
| <ul> <li>[es-CL]Paying Agent Abbreviation</li> </ul> |                                                                                                    |   |
| <ul> <li>Líneas de autorización</li> </ul>           |                                                                                                    |   |
| 🗅 Administración de participantes                    | s                                                                                                    |   |
| 🗅 Tablero                                            |                                                                                                    |   |
| 🗅 Tarifas y facturas                                 |                                                                                                    |   |
| 🗅 Reporte                                            |                                                                                                    |   |
| 🗅 Prenda                                             | 4                                                                                                    |   |

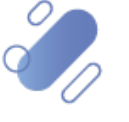

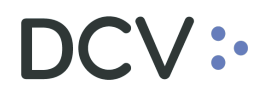

Adicionalmente, la plataforma DCVe genera y enviar notificaciones del registro efectuado al **Emisor y al Aportante**, mediante alertas del sistema (Watchlist).

Para visualizar las notificaciones el emisor y aportante, deben acceder a la siguiente funcionalidad del menú: **Operación del sistema →Historial de lista de Control** y debe realizar la búsqueda de la alerta a través de los campos de búsqueda disponibles para ello, utilizando la función CashAmountOrder y la fecha del reporte.

Cabe señalar que, tanto el emisor como el aportante <u>solo</u>visualizaran su notificación, en la siguiente pantalla a modo de ejemplo se muestran ambas:

| Historial de la lista de control +                  |              |          |            |                   |             |              |            |              |                    |         |             |              |                |                  |                    |      |
|-----------------------------------------------------|--------------|----------|------------|-------------------|-------------|--------------|------------|--------------|--------------------|---------|-------------|--------------|----------------|------------------|--------------------|------|
| Q Search menu                                       | # < >        | Historia | al de la l | lista de contro   |             |              |            |              |                    |         |             |              |                |                  |                    |      |
| 🗅 Mantenimiento de cuenta                           | Participants | [        |            | Code de           |             |              |            |              | les-CIICashAmount  | Order = | Early days  |              |                |                  |                    |      |
| 🗅 Posiciones y operaciones                          | Crownedard   |          |            | Stado             |             |              | Puncion    | de Control   | [cs-ce]cashranoune | onder a | Fecha de n  | eporte desde |                |                  |                    |      |
| 🗅 Monitoreo de liquidación                          | Gravedau     |          | Datasa     | Bases             |             |              |            | a de Control |                    |         | Fecha de h  | eporte nasta |                |                  | <u> </u>           |      |
| 🗅 Eventos de capital                                | Participante | Id       | Grave      | Tipo              |             | Función      |            | Estado       | Fecha de reporte   | Última  | actualiza   | Operaci (    | Comentario     |                  |                    | Váli |
| 🗅 Instrumento                                       | 5011         | 115.810  | 0 Info     | Cash amount order | status chan | [es-CL]Cash/ | MountOrder | Nuevo        | 13-05-2020 13:46   | 13-05   | -2020 13:46 | 282          | Cash amount or | ler status chang | ed to 'COMPLETED'. | 1    |
| 🗅 Administración de participantes                   | 10050        | 115.809  | 9 Info     | Cash amount order | status chan | [es-CL]Cash/ | mountOrder | Nuevo        | 13-05-2020 13:46   | 13-05   | -2020 13:46 | 282          | Cash amount or | der status chang | ed to 'COMPLETED'. |      |
| 🗅 Tablero                                           |              |          |            |                   |             |              |            |              |                    |         |             |              |                |                  |                    |      |
| 🗅 Tarifas y facturas                                |              |          |            |                   |             |              |            |              |                    |         |             |              |                |                  |                    |      |
| 🗅 Reporte                                           |              |          |            |                   |             |              |            |              |                    |         |             |              |                |                  |                    |      |
| 🗅 Prenda                                            |              |          |            |                   |             |              |            |              |                    |         |             |              |                |                  |                    |      |
| 🕞 Operación del sistema                             |              |          |            |                   |             |              |            |              |                    |         |             |              |                |                  |                    |      |
| <ul> <li>Programación diaria</li> </ul>             |              |          |            |                   |             |              |            |              |                    |         |             |              |                |                  |                    |      |
| <ul> <li>Traza de auditoría</li> </ul>              |              |          |            |                   |             |              |            |              |                    |         |             |              |                |                  |                    |      |
| <ul> <li>Registro del historial de datos</li> </ul> |              |          |            |                   |             |              |            |              |                    |         |             |              |                |                  |                    |      |
| <ul> <li>Mensajes ISO</li> </ul>                    |              |          |            |                   |             |              |            |              |                    |         |             |              |                |                  |                    |      |
| <ul> <li>Historial de aprobación</li> </ul>         |              |          |            |                   |             |              |            |              |                    |         |             |              |                |                  |                    |      |
| Historial de la lista de control                    |              |          |            |                   |             |              |            |              |                    |         |             |              |                |                  |                    |      |
| <ul> <li>Sistema</li> </ul>                         | T            |          |            |                   |             |              |            |              |                    |         |             |              |                |                  |                    |      |
| <ul> <li>Configuración de usuario</li> </ul>        |              |          |            |                   |             |              |            |              |                    |         |             |              |                |                  |                    |      |

Una vez que el emisor y el aportante identifican sus alertas y haciendo clic en el botón derecho, se selecciona la opción **Detalles**, con lo cual será posible visualizar información detallada de la notificación tal como se muestra en las pantallas siguientes:

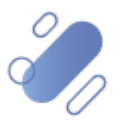

## V:

| 👔 Alerta de la lista de c | ontrol [CashAmountOrder]                     | - 🗆 ×    | 🝳 Alerta de la lista de co | ontrol [CashAmountOrder]                     | - 🗆 🗡  |
|---------------------------|----------------------------------------------|----------|----------------------------|----------------------------------------------|--------|
| DCV:                      |                                              | c<br>c   | DCV:                       |                                              |        |
| letalles                  |                                              | c        | Detalles                   |                                              |        |
| Participante              | 5011                                         |          | Participante               | 10050                                        |        |
| Gravedad                  | Info                                         |          | Gravedad                   | Info                                         |        |
| Función                   | CashAmountOrder                              | e        | Función                    | CashAmountOrder                              | 9      |
| Гіро                      | Cash amount order status changed             | 9        | Tipo                       | Cash amount order status changed             | 8      |
| OperacióndeOrigen         | 282                                          |          | OperacióndeOrigen          | 282                                          |        |
| Estado                    | Nuevo                                        | c        | Estado                     | Nuevo                                        |        |
| Jsuario                   |                                              | ⊆ c      | Usuario                    |                                              | 8      |
| Reportado                 | 13-05-2020 13:46                             | C        | Reportado                  | 13-05-2020 13:46                             | 8      |
| Última actualización      | 13-05-2020 13:46                             | <u>د</u> | Última actualización       | 13-05-2020 13:46                             |        |
| Válido hasta              |                                              | C        | Válido hasta               |                                              | 8      |
|                           | Cash amount order status changed to COMPLETE | ED'. • ^ |                            | Cash amount order status changed to 'COMPLET | ED".   |
| Comentarios               |                                              | 0        | Comentarios                |                                              | _      |
|                           |                                              | ~ c      | L                          |                                              | $\sim$ |
|                           |                                              | c        | L.                         |                                              |        |
|                           |                                              | c c      |                            |                                              |        |
|                           |                                              | c        |                            |                                              |        |
|                           |                                              | c        |                            |                                              |        |
|                           |                                              | 9        | ·                          |                                              |        |
|                           |                                              | Cerrar   |                            |                                              | Cerrar |

### 4. CONSULTA ORDEN DE MONTO EN EFECTIVO

La consulta orden de monto de efectivo le permite al usuario visualizar el estado de procesamiento en el que se encuentra la operación, es decir, si se ha registrado el aporte de efectivo, o bien, si se ha realizado la transferencia de cuotas lo que dependerá del estado en que se encuentre la operación.

La consulta del aporte de cuotas se realiza en Instrumento -> Orden de monto de efectivo, para realizar la búsqueda se pueden utilizar los filtros de búsqueda destacados en la siguiente pantalla:

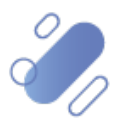

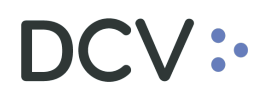

| Orden del monto de efectivo Orden      | del monto de efectivo +                                                                                                    |
|----------------------------------------|----------------------------------------------------------------------------------------------------|
| <b>Q</b> Search menu                   | 🚠 < > Orden del monto de efectivo                                                                                                    |
| 🗅 Mantenimiento de cuenta              |                                                                                                    |
| Posiciones y operaciones               | Código de la parte aceptante Código de la parte cedente Estado V Fecha de liquidación prevista U                                                                             |
| 🕞 Instrumento                          | recha de operación desde                                                                                                    |
| <ul> <li>Instrumentos</li> </ul>       | UT de la Parte Aceptante RUT de la Parte Cedente                                                                                                    |
| <ul> <li>Monedas</li> </ul>            | Borrar Consulta                                                                                                    |
| <ul> <li>Límites de cartera</li> </ul> | Codigo de la par Codigo de la ISIN del instrume Tipo de tondo RUT de I RUT de la Reterenda Fecha de operación Monto Moneda Fecha de li Tipo de uni Cantidad liquidada Estado |
| Orden del monto de efectivo            |                                                                                                    |
| Administración de participantes        |                                                                                                    |
| 🗅 Tablero                              |                                                                                                    |
| 🗅 Reporte                              |                                                                                                    |
| 🗅 Operación del sistema                |                                                                                                    |
| 🗅 Configuración del sistema            |                                                                                                    |
| 🗅 Carga de archivo                     |                                                                                                    |
| 🗅 Suscripciones de contenido           |                                                                                                    |
|                                        |                                                                                                    |
|                                        |                                                                                                    |
|                                        |                                                                                                    |

Los parámetros de búsqueda pueden ser modificados en base a la opción consulta, la que permitirá visualizar dos opciones, **Nuevo** y **Guardar como.** Mediante la primera se podrá agregar o eliminar parámetros a la consulta y, mediante la segunda, se podrá guardar la consulta con un nombre definido por el usuario en el caso que el estime que el parámetro va a ser recurrente quedando de ese modo disponible para futuras consultas.

| Orden del monto de efectivo Orden      | n del monto de efe   | ctivo ·      | +                 |                          |                    |        |                 |       |             |          |                  |                  |           |
|----------------------------------------|----------------------|--------------|-------------------|--------------------------|--------------------|--------|-----------------|-------|-------------|----------|------------------|------------------|-----------|
| Q Search menu                          | 🚠 < 🔉 Orde           | n del mon    | to de efectivo    |                          |                    |        |                 |       |             |          |                  |                  | *         |
| 🗅 Mantenimiento de cuenta              |                      | _            |                   | _                        |                    |        |                 |       |             |          |                  |                  |           |
| Posiciones y operaciones               | Código de la parte a | ceptante     |                   | Código de la parte ceder | te                 |        | Estado          |       |             | ~ [      | Fecha de liquida | ación prevista   |           |
| 🕞 Instrumento                          | Fecha de operación   | desde        |                   | Fecha de operación hast  | » 🔲                |        | ISIN del instru | mento |             | F        | Referencia       |                  |           |
| <ul> <li>Instrumentos</li> </ul>       | RUT de la Parte Acep | otante       |                   | RUT de la Parte Cedente  |                    |        |                 |       |             |          |                  |                  |           |
| <ul> <li>Monedas</li> </ul>            | Buscar               | Detener      | Borrar            | Consulta                 |                    |        |                 |       |             |          |                  |                  |           |
| <ul> <li>Límites de cartera</li> </ul> | Código de la par (   | Código de la | ISIN del instrume | Nuevo                    | IT de la Referenci | a Fech | a de operación  | Monto | Moneda Fech | na de li | Tipo de uni      | Cantidad liquida | ada Estad |
| Orden del monto de efectivo            |                      |              |                   | Guardar como             | 1                  |        |                 |       |             |          |                  |                  | Î         |
| 🗅 Administración de participante       |                      |              |                   |                          |                    |        |                 |       |             |          |                  |                  |           |
| 🗅 Tablero                              |                      |              |                   |                          |                    |        |                 |       |             |          |                  |                  |           |
| 🗅 Reporte                              |                      |              |                   |                          |                    |        |                 |       |             |          |                  |                  |           |
| 🗅 Operación del sistema                |                      |              |                   |                          |                    |        |                 |       |             |          |                  |                  |           |
| 🗅 Configuración del sistema            |                      |              |                   |                          |                    |        |                 |       |             |          |                  |                  |           |
| 🗅 Carga de archivo                     |                      |              |                   |                          |                    |        |                 |       |             |          |                  |                  |           |
| 🗅 Suscripciones de contenido           |                      |              |                   |                          |                    |        |                 |       |             |          |                  |                  |           |
|                                        |                      |              |                   |                          |                    |        |                 |       |             |          |                  |                  |           |
|                                        |                      |              |                   |                          |                    |        |                 |       |             |          |                  |                  |           |

En las siguientes pantallas se presenta como se puede realizar la selección de nuevos parámetros a incorporar o eliminar (desmarcar) en la consulta y cómo debe ser guardada la nueva consulta.

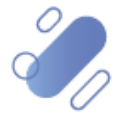

| Orden del monto de efectivo Orden      | n del monto de efectivo +                                                                                            |                                                         |
|----------------------------------------|----------------------------------------------------------------------------------------------------|---------------------------------------------------------|
| Q Search menu                          |                                                                                                    | *                                                       |
| 🗅 Mantenimiento de cuenta              |                                                                                                    |                                                         |
| Posiciones y operaciones               | Código de la parte aceptante Estado                                                                                  | Fecha de liquidación prevista                           |
| 🗁 Instrumento                          | Fecha de operación desde                                                                                             | Referencia                                              |
| <ul> <li>Instrumentos</li> </ul>       | RUT de la Parte Aceptante RUT de la Parte Cedente                                                                    |                                                         |
| <ul> <li>Monedas</li> </ul>            | Buscar Detener Borrar Consulta                                                                                       |                                                         |
| <ul> <li>Límites de cartera</li> </ul> | Código de la par Código de la ISIN del instrume Tipo de fondo RUT de l RUT de la Referencia Fecha de operación Monto | Moneda Fecha de li Tipo de uni Cantidad liquidada Estad |
| Orden del monto de efectivo            | Seleccionar parámetros                                                                                               |                                                         |
| 🗅 Administración de participante:      | DCV:                                                                                                    |                                                         |
| 🗅 Tablero                              | _ Parámetros                                                                                                    |                                                         |
| 🗅 Reporte                              | ☑ Código de la parte aceptante                                                                                       |                                                         |
| 🗅 Operación del sistema                | <ul> <li>✓ Código de la parte cedente</li> <li>✓ Estado</li> </ul>                                                   |                                                         |
| 🗅 Configuración del sistema            | <ul> <li>✓ Fecha de liquidación prevista</li> <li>✓ Fecha de operación desde</li> </ul>                              |                                                         |
| 🗅 Carga de archivo                     | ✓ Fecha de operación hasta ✓ ISIN del instrumento                                                                    |                                                         |
| 🗅 Suscripciones de contenido           | ✓ Referencia ✓ RUT de la Parte Aceptante                                                                             |                                                         |
|                                        | RUT de la Parte Cedente                                                                                              |                                                         |
|                                        |                                                                                                    |                                                         |
|                                        |                                                                                                    |                                                         |
|                                        |                                                                                                    |                                                         |
|                                        | Seleccionar todos Restablecer a los parámetros predeterminados ACEPTAR Cancelar                                      | Activar Windows                                         |
|                                        |                                                                                                    | Ve a Configuración para activar Windows.                |

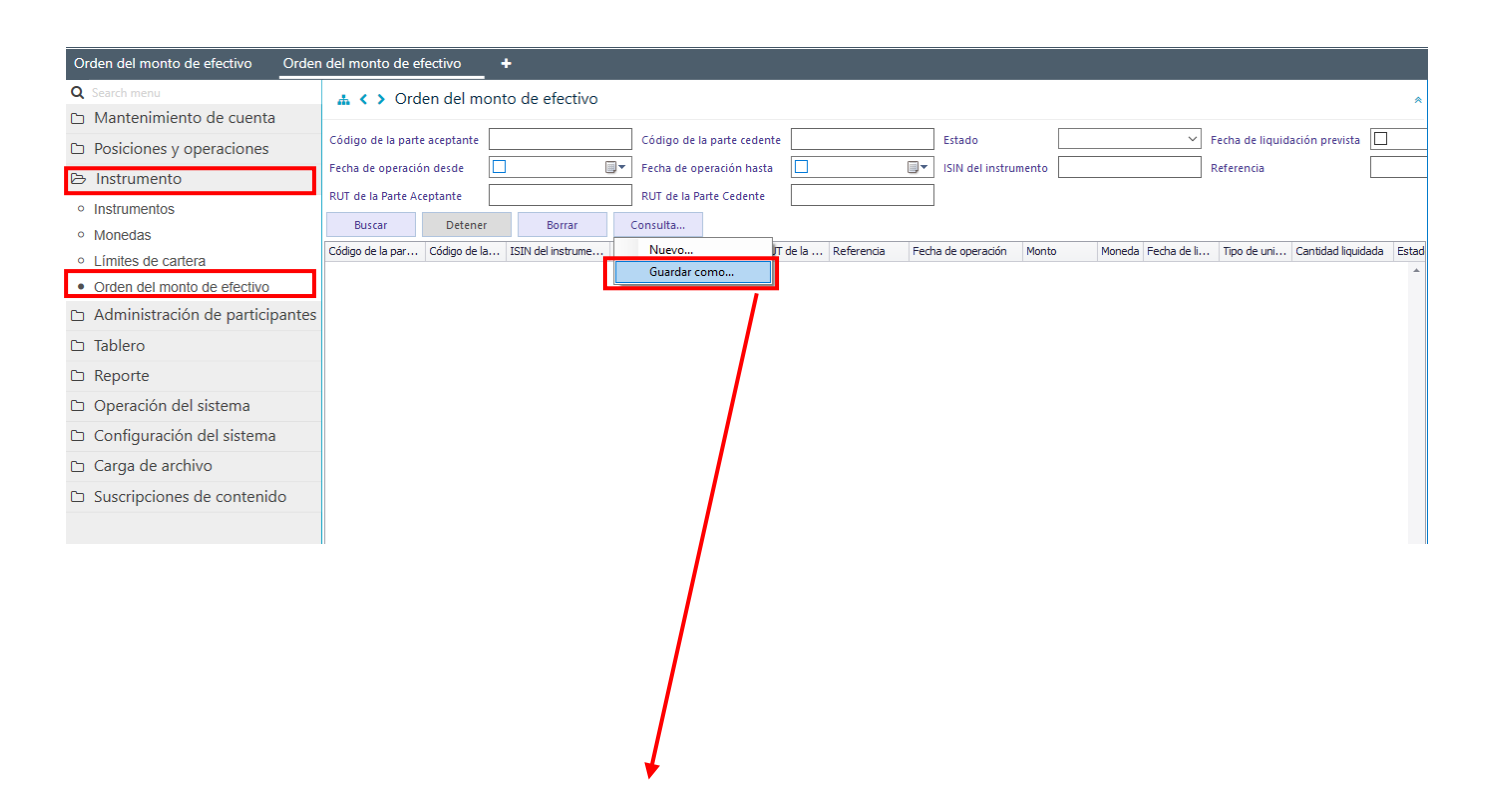

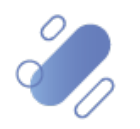

| Orden del monto de efectivo Orden      | del monto de efectivo       | +                                                                                                    |
|----------------------------------------|-----------------------------|----------------------------------------------------------------------------------------------------|
| Q Search menu                          | 🚠 < > Orden del 1           | monto de efectivo                                                                                                    |
| 🗅 Mantenimiento de cuenta              |                             |                                                                                                    |
| Posiciones y operaciones               | Código de la parte aceptant | e Código de la parte cedente Estado V Fecha de liquidación prevista                                                                                 |
| ➢ Instrumento                          | Fecha de operación desde    | Fecha de operación hasta                                                                                                    |
| <ul> <li>Instrumentos</li> </ul>       | RUT de la Parte Aceptante   | RUT de la Parte Cedente                                                                                                    |
| <ul> <li>Monedas</li> </ul>            | Buscar Deter                | ner Borrar Consulta                                                                                                    |
| <ul> <li>Límites de cartera</li> </ul> | Código de la par Código de  | e la ISIN del instrume Tipo de fondo RUT de l RUT de la Referencia Fecha de operación Monto Moneda Fecha de li Tipo de uni Cantidad liquidada Estad |
| Orden del monto de efectivo            |                             | Entrada — 🗆 🗙                                                                                                    |
| 🗅 Administración de participantes      |                             |                                                                                                    |
| 🗅 Tablero                              |                             |                                                                                                    |
| 🗅 Reporte                              |                             |                                                                                                    |
| 🗅 Operación del sistema                |                             | (es-CL)Query name                                                                                                    |
| 🗅 Configuración del sistema            |                             |                                                                                                    |
| 🗅 Carga de archivo                     |                             | ACEPTAR Cancelar                                                                                                    |
| 🗅 Suscripciones de contenido           |                             |                                                                                                    |

En el campo Query Name se debe registrar el nombre con el cual quedará guardada la Query (consulta) para futuras consultas, lo cual se concretará mediante la opción **Aceptar**.

Una vez que se ejecute la consulta de la orden de monto de efectivo, en base a los parámetros de búsqueda establecidos y seleccionando la opción **Buscar**, se desplegará el listado de todas las órdenes de monto de efectivo que cumplen con los criterios establecidos, tal como se muestra a continuación:

| Orden del monto de efectivo Order      | n del monto de e   | fectivo +     |                      |             |              |           |        |           |              |          |        |             |             |                     |           |         |
|----------------------------------------|--------------------|---------------|----------------------|-------------|--------------|-----------|--------|-----------|--------------|----------|--------|-------------|-------------|---------------------|-----------|---------|
| Q Search menu                          | 🛔 < 🕨 Ord          | len del monto | o de efectivo        |             |              |           |        |           |              |          |        |             |             |                     |           | *       |
| 🗅 Mantenimiento de cuenta              |                    |               |                      | _           |              |           |        |           |              |          |        |             |             |                     | -         | _       |
| Posiciones y operaciones               | Código de la part  | e aceptante   |                      | Código de   | la parte ced | ente      |        |           | Estado       |          |        |             | ✓ Fed       | ha de liquidación p | revista 🗠 | 21-07-2 |
| ➢ Instrumento                          | Fecha de operació  | ón desde 🔲    |                      | Fecha de c  | peración ha  | sta       |        |           | ISIN del ins | strument | 0      |             | Refe        | erencia             |           |         |
| <ul> <li>Instrumentos</li> </ul>       | RUT de la Parte Ad | ceptante      |                      | RUT de la l | Parte Cedent | te        |        |           |              |          |        |             |             |                     |           |         |
| <ul> <li>Monedas</li> </ul>            | Buscar             | Detener       | Borrar               | Consulta    |              |           |        |           |              |          |        |             | 1 elen      | entos cargados en   | 0.15 cegu | ndo 🖻   |
| <ul> <li>Límites de cartera</li> </ul> | Código de la par   | Código de la  | ISIN del instrume Ti | po de fondo | RUT de l     | RUT de la | Refere | Fecha de  | operación    | Monto    | Moneda | Fecha de li | Tipo de uni | Cantidad liquidada  | Estado    |         |
| Orden del monto de efectivo            | 10229              | 19005         | CLP989971781 PC      | nuo de Pe   | 709309045    | 762400790 | 12345  | 20-07-202 | 21 12:52     | 100      | CLP    | 21-07-2021  |             |                     | ACUVO     | -       |
| Administración de participantes        |                    |               |                      |             |              |           |        |           |              |          |        |             |             |                     |           |         |
| 🗅 Tablero                              |                    |               |                      |             |              |           |        |           |              |          |        |             |             |                     |           |         |
| 🗅 Reporte                              |                    |               |                      |             |              |           |        |           |              |          |        |             |             |                     |           |         |
| 🗅 Operación del sistema                |                    |               |                      |             |              |           |        |           |              |          |        |             |             |                     |           |         |
| 🗅 Configuración del sistema            |                    |               |                      |             |              |           |        |           |              |          |        |             |             |                     |           |         |
| 🗅 Carga de archivo                     |                    |               |                      |             |              |           |        |           |              |          |        |             |             |                     |           |         |
| 🗅 Suscripciones de contenido           |                    |               |                      |             |              |           |        |           |              |          |        |             |             |                     |           |         |
|                                        |                    |               |                      |             |              |           |        |           |              |          |        |             |             |                     |           |         |

Una vez efectuada la búsqueda, en la pantalla anterior se podrá visualizar los siguientes campos, asociados a la orden del monto de efectivo registrado en la plataforma DCVe, asociado a la operación de colocación de CFM con valor desconocido. A continuación, se realiza una breve descripción de ellos:

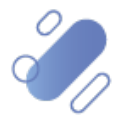

| Campo                               | Consideración                                                                                                    |
|-------------------------------------|----------------------------------------------------------------------------------------------------|
| Código parte<br>cedente             | Código que corresponde a la administradora general de fondo (Emisor) que recibió el aporte en efectivo y que debe entregar las cuotas.                                                                                                    |
| Código parte<br>aceptante           | Código que corresponde al fondo de pensión o fondo de cesantía (Aportante) que realizó el aporte en efectivo y que recibirá las cuotas.                                                                                                    |
| ISIN del<br>instrumento             | Corresponde al código del instrumento de la operación.                                                                                                    |
| Tipo de fondo                       | Corresponde al tipo de fondo de la AFP o AFC.                                                                                                    |
| Rut de la parte<br>cedente          | Corresponde al Rut de la administradora general de fondos.                                                                                                    |
| Rut de la parte<br>aceptante        | Corresponde al Rut del fondo de pensión o fondo de cesantía.                                                                                                    |
| Referencia                          | Corresponde al folio comprobante del aporte efectuado.                                                                                                    |
| Fecha de la<br>operación            | Corresponde a la fecha y hora del aporte registrado en el comprobante de aporte de fondos.                                                                                                    |
| Monto                               | Corresponde al monto del abono de efectivo.                                                                                                    |
| Moneda                              | Corresponde a la moneda de emisión del instrumento.                                                                                                    |
| Fecha de<br>liquidación<br>prevista | Corresponde a la fecha de la entrega de las cuotas por parte del emisor al<br>Inversionista y corresponde al día hábil siguiente del registro del aporte en<br>efectivo.                                                                                                    |
|                                     | En esta fecha la parte Cedente (Emisor) y la parte Aceptante (AFP) realizan el registro de la operación de transferencia de las cuotas.                                                                                                    |
| Estado                              | Campo que puede tomar dos valores, dependiendo del flujo de la operación:                                                                                                    |
|                                     | <ul> <li>✓ Estado "Activo" representa el inicio del flujo de la operación e indica<br/>que el aporte en efectivo ha sido registrado.</li> <li>✓ Estado "Completado" representa el término del flujo de la operación<br/>e indica que la transferencia de las cuotas ha sido realizada.</li> </ul> |

### 5. ADMINISTRACIÓN DE CONSULTAS

En este punto se describen cómo pueden ser utilizadas algunas de las funcionalidades que provee el sistema para administrar las consultas y los resultados de ellas.

#### 5.1. Agregar filtros de búsqueda Aadicionales

En el resultado de la consulta es factible incorporar para uno o más atributos de la tabla, filtros adicionales que permitan acotar los parámetros de búsqueda.

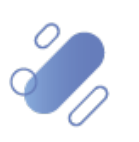

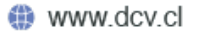

Lo anterior, se efectúa presionando sobre el atributo para el cual se requiere agregar un filtro adicional de búsqueda, lo cual se presenta en la siguiente pantalla:

| Orden del monto de efectivo +          |             |            |           |              |               |              |                |       |                               |                      |       |        |           |                     |                |          |
|----------------------------------------|-------------|------------|-----------|--------------|---------------|--------------|----------------|-------|-------------------------------|----------------------|-------|--------|-----------|---------------------|----------------|----------|
| Q Search menu                          | # < >       | Order      | n del m   | onto de ef   | fectivo       |              |                |       |                               |                      |       |        |           |                     |                | *        |
| 🗅 Mantenimiento de cuenta              |             |            |           | -            |               | 7            |                |       |                               | 1                    |       |        |           |                     |                |          |
| 🗅 Posiciones y operaciones             | Código de   | la parte a | iceptante |              |               | Código de la | a parte cedent | e     |                               | Estado               |       |        | ~         | Fecha de liquidaci  | ón prevista    |          |
| 🕒 Instrumento                          | Fecha de o  | peración   | desde     |              |               | Fecha de op  | eración hasta  |       |                               | ISIN del instrumento |       |        |           | Referencia          |                |          |
| <ul> <li>Instrumentos</li> </ul>       | RUT de la F | Parte Acep | otante    |              |               | RUT de la Pa | irte Cedente   |       |                               |                      |       |        |           |                     |                |          |
| <ul> <li>Monedas</li> </ul>            | Busca       | r          | Detener   | В            | orrar         | Consulta     |                |       | _                             |                      |       |        |           | 3 elementos cargado | os en 0,06 seg | gundo 💾  |
| <ul> <li>Límites de cartera</li> </ul> | Código d    | Código d   | le ISIN   | del instrume | Tipo de fondo | RUT de l     | RUT de la      | Refe  | Echa de operación             | Fecha de liquidació  | Monto | Moneda | Estado    |                     | Tipo de uni    | Cantidad |
| Orden del monto de efectivo            | 10229       | 19003      | CLP9      | 89971781     | Fondo de Pe.  | 769309845    | 762400790      | 12345 | 16-11-2021 9:46<br>Referencia | 17-11-2021           | 100   | CLP    | Cancelado |                     |                | <u> </u> |
| □ Administración de participantes      | 10229       | 19003      | CLP9      | 89971781     | Fondo de Pe.  | 769309845    | 762400790      | 12345 | 20-07-2021 12:32              | 21-07-2021           | 100   | CLP    | Activo    |                     |                |          |
| □ Tablero                              |             |            |           |              |               |              |                |       |                               |                      |       |        |           |                     |                |          |
| 🗅 Reporte                              |             |            |           |              |               |              |                |       |                               |                      |       |        |           |                     |                |          |
| 🗅 Operación del sistema                |             |            |           |              |               |              |                |       |                               |                      |       |        |           |                     |                |          |
| 🗅 Configuración del sistema            |             |            |           |              |               |              |                |       |                               |                      |       |        |           |                     |                |          |
| 🗅 Carga de archivo                     |             |            |           |              |               |              |                |       |                               |                      |       |        |           |                     |                |          |
| 🗅 Suscripciones de contenido           |             |            |           |              |               |              |                |       |                               |                      |       |        |           |                     |                |          |
|                                        |             |            |           |              |               |              |                |       |                               |                      |       |        |           |                     |                |          |

Luego presionando el botón derecho sobre la opción destacada en la pantalla anterior se desplegará el cuadro destacado en la siguiente pantalla y el cual tiene dos opciones **Valores y Filtro de texto:** 

| Orden del monto de efectivo +          |               |              |             |          |               |              |                |       |                  |          |                   |        |            |        |                    |                 |          |
|----------------------------------------|---------------|--------------|-------------|----------|---------------|--------------|----------------|-------|------------------|----------|-------------------|--------|------------|--------|--------------------|-----------------|----------|
| Q Search menu                          | <u></u> а < > | Orden o      | del monto   | o de efe | ectivo        |              |                |       |                  |          |                   |        |            |        |                    |                 | *        |
| 🗅 Mantenimiento de cuenta              |               |              |             |          |               |              |                |       |                  | _        |                   |        |            |        | 7                  |                 | _        |
| Posiciones y operaciones               | Código de     | la parte ace | otante      |          |               | Código de la | a parte cedent | e     |                  | Esta     | ado               |        |            | ~      | Fecha de liquida   | ción prevista   |          |
| 🕞 Instrumento                          | Fecha de o    | peración de  | sde 🔲       |          |               | Fecha de op  | eración hasta  |       |                  |          | l del instrumento |        |            |        | Referencia         |                 |          |
| <ul> <li>Instrumentos</li> </ul>       | RUT de la P   | arte Aceptai | nte         |          |               | RUT de la Pa | irte Cedente   |       |                  |          |                   |        |            |        |                    |                 |          |
| <ul> <li>Monedas</li> </ul>            | Buscar        |              | Detener     | Bor      | rrar (        | Consulta     |                |       |                  |          |                   |        |            |        | 3 elementos cargac | los en 0,06 seg | jundo 💾  |
| <ul> <li>Límites de cartera</li> </ul> | Código d      | Código de    | ISIN del in | strume   | Tipo de fondo | RUT de l     | RUT de la      | Refe  | Valores Eltro    | on i Fe  | coa de ilduidado  | Mor to | Moneda     | Estado |                    | Tipo de uni     | Cantidad |
| Orden del monto de efectivo            | 10229         | 19003        | CLP98997    | 1781     | Fondo de Pe   | . 769309845  | 762400790      | 56789 |                  | out tex  |                   | 100    | CLP<br>CLP | Activo | ,                  |                 |          |
| 🗅 Administración de participantes      | 10229         | 19003        | CLP98997    | 1781     | Fondo de Pe   | 769309845    | 762400790      | 12345 | Ingresar texto d | e búsque | da 🧳              | о<br>О | CLP        | Activo |                    |                 |          |
| 🗅 Tablero                              |               |              |             |          |               |              |                |       | (Todos)<br>12345 |          |                   |        |            |        |                    |                 |          |
| 🗅 Reporte                              |               |              |             |          |               |              |                |       | 56789            |          |                   |        |            |        |                    |                 |          |
| 🗅 Operación del sistema                |               |              |             |          |               |              |                |       |                  |          |                   |        |            |        |                    |                 |          |
| 🗅 Configuración del sistema            |               |              |             |          |               |              |                |       |                  |          |                   |        |            |        |                    |                 |          |
| 🗅 Carga de archivo                     |               |              |             |          |               |              |                |       |                  |          |                   |        |            |        |                    |                 |          |
| 🗅 Suscripciones de contenido           |               |              |             |          |               |              |                |       | Derror Eller     |          |                   |        |            |        |                    |                 |          |
|                                        |               |              |             |          |               |              |                | L     | borrar Piltro    |          | Cerrar            |        |            |        |                    |                 |          |

En la pantalla anterior, en la opción **Valores** se pueden seleccionar el o los datos requeridos para la consulta. En la medida que se van seleccionado los valores la plataforma DCVe filtra inmediatamente los datos en la consulta en curso:

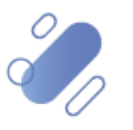

| Orden del monto de efectivo +          |                                                                                                    |                                        |
|----------------------------------------|----------------------------------------------------------------------------------------------------|----------------------------------------|
| <b>Q</b> Search menu                   |                                                                                                    | *                                      |
| Mantenimiento de cuenta                | Códino de la nate acentante Estado                                                                                                    | Eerba de liquidación prevista          |
| Posiciones y operaciones               | Escha de operación derde                                                                                                    |                                        |
| 🗁 Instrumento                          |                                                                                                    | Kelefellua                             |
| <ul> <li>Instrumentos</li> </ul>       |                                                                                                    |                                        |
| <ul> <li>Monedas</li> </ul>            | Buscar Detener Borrar Consulta<br>Códino de ISIN de instrume Topo de fondo DI IT de la Defe T Eacha de exercición Eacha de limitació Mi                                                                                                    | 3 elementos cargados en 0,06 segundo 🖺 |
| <ul> <li>Límites de cartera</li> </ul> | Cougo del         Cougo del         Fair del risto del risto del rist | 200 CLP Activo                         |
| Orden del monto de efectivo            |                                                                                                    |                                        |
| Administración de participantes        | Ingresar texto de busqueda >                                                                                                    |                                        |
| 🗅 Tablero                              | 12345                                                                                                    |                                        |
| 🗅 Reporte                              | ☑ 56789                                                                                                    |                                        |
| 🗅 Operación del sistema                |                                                                                                    |                                        |
| 🗅 Configuración del sistema            |                                                                                                    |                                        |
| 🗅 Carga de archivo                     |                                                                                                    |                                        |
| 🗅 Suscripciones de contenido           | Rorrar Filtro                                                                                                    |                                        |
|                                        |                                                                                                    |                                        |
|                                        |                                                                                                    |                                        |
|                                        |                                                                                                    |                                        |
|                                        |                                                                                                    |                                        |
|                                        |                                                                                                    | Activar Windows                        |
|                                        | x ☑ [Referencia] = '56789' -                                                                                                    | Ve a Configuración para activar Window |
|                                        |                                                                                                    |                                        |

En pie de página de la consulta se muestran los filtros activos.

Mediante la opción **Filtro de Texto** se tienen más opciones para poder buscar valores específicos dentro de la consulta

| Orden del monto de efectivo +                     |                                                                                                    |
|---------------------------------------------------|----------------------------------------------------------------------------------------------------|
| Q Search menu                                     | L ( ) Orden del monto de efectivo                                                                                                    |
| 🗅 Mantenimiento de cuenta                         |                                                                                                    |
| Posiciones y operaciones                          | Código de la parte aceptante Código de la parte cedente Estado Fecha de liquidación prevista                                                              |
| 🕞 Instrumento                                     | Fecha de operación desde 🛛 🐨 Fecha de operación hasta 🗋 🐨 ISIN del instrumento Referencia                                                                 |
| <ul> <li>Instrumentos</li> <li>Monedas</li> </ul> | RUT de la Parte Aceptante RUT de la Parte Cedente<br>Buscar Detener Borrar Consulta 3 elementos cargados en 0,06 segundo 🖻                                |
| <ul> <li>Límites de cartera</li> </ul>            | Código d Código de ISIN del instrume Tpo de fondo RUT de I RUT de Ia R • 7 Fecha de oneración Fecha de linuidarió Monto Moneda Estado Tpo de uni Cantidad |
| Orden del monto de efectivo                       | 10229 19003 CLP999971/81 Pondo de Pe 769309845 762400/90 56/89 Values Taudo de decido 200 CLP Activo                                                      |
| 🗅 Administración de participantes                 | Comienza por 🗸                                                                                                    |
| 🗅 Tablero                                         | 56789                                                                                                    |
| 🗅 Reporte                                         |                                                                                                    |
| 🗅 Operación del sistema                           |                                                                                                    |
| 🗅 Configuración del sistema                       |                                                                                                    |
| 🗅 Carga de archivo                                |                                                                                                    |
| 🗅 Suscripciones de contenido                      | Derray Elitra                                                                                                    |
|                                                   |                                                                                                    |
|                                                   |                                                                                                    |
|                                                   |                                                                                                    |
|                                                   |                                                                                                    |
|                                                   | Activar Windows                                                                                                    |
|                                                   | 🗙 🕼 Comienza por([Referencia], '56789) 🔹 Ve a Configuración para activar Window Editar filtro                                                             |
|                                                   |                                                                                                    |

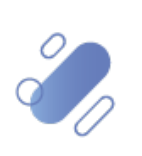

### 5.2. Eliminar filtros de búsqueda adicionales

Para realizar la eliminación del filtro adicional de búsqueda configurado, se debe presionar sobre la "X" destacada en la siguiente pantalla, con lo cual se elimina el filtro adicional registrado y se despliega el resultado de la consulta original.

| Orden del monto de efectivo +          |                   |                     |                                    |                                |                                         |                        |                |                                        |                                   |         |             |           |                  |                |              |
|----------------------------------------|-------------------|---------------------|------------------------------------|--------------------------------|-----------------------------------------|------------------------|----------------|----------------------------------------|-----------------------------------|---------|-------------|-----------|------------------|----------------|--------------|
| Q Search menu                          | # < >             | Orden               | del monto de e                     | fectivo                        |                                         |                        |                |                                        |                                   |         |             |           |                  |                | *            |
| 🗅 Mantenimiento de cuenta              |                   |                     |                                    |                                |                                         |                        |                |                                        | 1                                 |         |             |           |                  |                |              |
| 🗅 Posiciones y operaciones             | Código de         | la parte ace        | ptante                             |                                | Código de la                            | a parte cedent         | e              |                                        | Estado                            |         |             | ✓ Fe      | cha de liquidaci | ón prevista    |              |
| 🗁 Instrumento                          | Fecha de o        | peración de         | sde                                |                                | Fecha de op                             | eración hasta          |                |                                        | ISIN del instrumento              |         |             | Re        | ferencia         |                |              |
| <ul> <li>Instrumentos</li> </ul>       | RUT de la F       | Parte Acepta        | nte                                |                                | RUT de la Pa                            | rte Cedente            |                |                                        | ]                                 |         |             |           |                  |                |              |
| <ul> <li>Monedas</li> </ul>            | Busca             | r                   | Detener                            | Borrar C                       | Consulta                                |                        |                |                                        |                                   |         |             | 3 ele     | ementos cargado  | os en 0,06 seg | gundo 🖺      |
| <ul> <li>Límites de cartera</li> </ul> | Código d<br>10229 | Código de.<br>19003 | ISIN del instrume<br>CI P989971781 | . Tipo de fondo<br>Fondo de Pe | RUT de l<br>769309845                   | RUT de la<br>762400790 | R ▲ ▼<br>56789 | Fecha de operación<br>20-07-2021 13:33 | Fecha de liquidació<br>21-07-2021 | Monto M | Aoneda Esta | obe<br>vo |                  | Tipo de uni    | Cantidad     |
| Orden del monto de efectivo            | 10110             |                     | 0                                  |                                | ,,,,,,,,,,,,,,,,,,,,,,,,,,,,,,,,,,,,,,, | 102100100              | 00705          | 20 07 2021 20100                       |                                   | 200 0   |             |           |                  |                |              |
| 🗅 Administración de participantes      |                   |                     |                                    |                                |                                         |                        |                |                                        |                                   |         |             |           |                  |                |              |
| 🗅 Tablero                              |                   |                     |                                    |                                |                                         |                        |                |                                        |                                   |         |             |           |                  |                |              |
| 🗅 Reporte                              |                   |                     |                                    |                                |                                         |                        |                |                                        |                                   |         |             |           |                  |                |              |
| 🗅 Operación del sistema                |                   |                     |                                    |                                |                                         |                        |                |                                        |                                   |         |             |           |                  |                |              |
| 🗅 Configuración del sistema            |                   |                     |                                    |                                |                                         |                        |                |                                        |                                   |         |             |           |                  |                |              |
| 🗅 Carga de archivo                     |                   |                     |                                    |                                |                                         |                        |                |                                        |                                   |         |             |           |                  |                |              |
| 🗅 Suscripciones de contenido           |                   |                     |                                    |                                |                                         |                        |                |                                        |                                   |         |             |           |                  |                |              |
|                                        |                   |                     |                                    |                                |                                         |                        |                |                                        |                                   |         |             |           |                  |                |              |
|                                        |                   |                     |                                    |                                |                                         |                        |                |                                        |                                   |         |             |           |                  |                |              |
|                                        |                   |                     |                                    |                                |                                         |                        |                |                                        |                                   |         |             |           |                  |                |              |
|                                        |                   |                     |                                    |                                |                                         |                        |                |                                        |                                   |         |             |           |                  |                |              |
|                                        |                   |                     |                                    |                                |                                         |                        |                |                                        |                                   | A       | ctivar \    | Windo     | WS               |                |              |
|                                        | 🗙 🗹 Com           | nienza por([R       | eferencia], '56789')               | •                              |                                         |                        |                |                                        |                                   | Ve      | e a Config  |           |                  | Window         | ditar filtro |

### 5.3. Cambiar orden tabla de resultado de consulta

El usuario podrá cambiar el orden en el cual se despliegan las columnas del resultado de una consulta, debiendo para ello arrastrar el título de la columna a cambiar desde su posición original a la posición requerida, lo cual se presente en las siguientes pantallas:

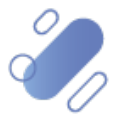

| Orden del monto de efectivo +          |               |           |           |              |              |              |                |       |                    |          |            |        |                     |                |                    |       |   |
|----------------------------------------|---------------|-----------|-----------|--------------|--------------|--------------|----------------|-------|--------------------|----------|------------|--------|---------------------|----------------|--------------------|-------|---|
| <b>Q</b> Search menu                   | <u></u> а < > | Orde      | en del mo | onto de e    | efectivo     |              |                |       |                    |          |            |        |                     |                |                    |       | * |
| Mantenimiento de cuenta                |               |           |           | -            |              | 7            |                |       |                    | 1        |            |        |                     |                |                    |       |   |
| Posiciones y operaciones               | Código de     | la parte  | aceptante |              |              | Código de la | a parte cedent | e     |                    | Estado   |            |        | ~                   | Fecha de liq   | uidación prevista  |       | _ |
| 🗁 Instrumento                          | Fecha de o    | peraciór  | n desde   |              |              | Fecha de op  | eración hasta  |       |                    | ISIN del | instrument | to     |                     | Referencia     |                    |       |   |
| <ul> <li>Instrumentos</li> </ul>       | RUT de la F   | Parte Ace | eptante   |              |              | RUT de la Pa | rte Cedente    |       |                    | ]        |            |        |                     |                |                    |       |   |
| <ul> <li>Monedas</li> </ul>            | Busca         | r         | Detener   | r E          | Borrar       | Consulta     |                |       | _                  |          |            |        |                     | 3 elementos ca | rgados en 0,06 se  | gundo | B |
| <ul> <li>Límites de cartera</li> </ul> | Código d      | Código    | de ISIN   | del instrume | Tipo de fond | o RUT de l   | RUT de la      | R * 7 | Fecha de operación | Mont     | Moneda (   | Lotado | Fecha de liquidació | Tipo de uni    | Cantidad liquidada | a     |   |
| Orden del monto de efectivo            | 10229         | 19003     | CLP9      | 89971781     | Fondo de Pe  | 769309845    | 762400790      | 20/93 | 20-07-2021 13:33   | 200      |            | ACUVO  | 21-07-2021          |                |                    |       |   |
| Administración de participantes        |               |           |           |              |              |              |                |       |                    |          |            |        |                     |                |                    |       |   |
| 🗅 Tablero                              |               |           |           |              |              |              |                |       |                    |          |            |        |                     |                |                    |       |   |
| 🗅 Reporte                              |               |           |           |              |              |              |                |       |                    |          |            |        |                     |                |                    |       |   |
| 🗅 Operación del sistema                |               |           |           |              |              |              |                |       |                    |          |            |        |                     |                |                    |       |   |
| 🗅 Configuración del sistema            |               |           |           |              |              |              |                |       |                    |          |            |        |                     |                |                    |       |   |
| 🗅 Carga de archivo                     |               |           |           |              |              |              |                |       |                    |          |            |        |                     |                |                    |       |   |
| 🗅 Suscripciones de contenido           |               |           |           |              |              |              |                |       |                    |          |            |        |                     |                |                    |       |   |
|                                        |               |           |           |              |              |              |                |       |                    |          |            |        |                     |                |                    |       |   |

Luego de arrastrarlo, el nombre de la columna se visualizará en su nueva posición, lo que se presenta a continuación:

| Orden del monto de efectivo +          |               |            |          |                 |              |              |                |       |                    |                      |       |        |        |                |                   |         |
|----------------------------------------|---------------|------------|----------|-----------------|--------------|--------------|----------------|-------|--------------------|----------------------|-------|--------|--------|----------------|-------------------|---------|
| Q Search menu                          | <u></u> а < > | Ord        | en del r | nonto de e      | efectivo     |              |                |       |                    |                      |       |        |        |                |                   | ۲       |
| Mantenimiento de cuenta                |               |            |          |                 |              | _            |                |       |                    | 1                    |       |        |        | 7              |                   | _       |
| Posiciones y operaciones               | Código de     | e la parte | aceptant | e               |              | Código de l  | a parte cedent | e     |                    | Estado               |       |        | ~      | Fecha de liqu  | iidación prevista |         |
| 🕒 Instrumento                          | Fecha de o    | operació   | n desde  |                 |              | Fecha de op  | eración hasta  |       |                    | ISIN del instrumento |       |        |        | Referencia     |                   |         |
| <ul> <li>Instrumentos</li> </ul>       | RUT de la     | Parte Ac   | eptante  |                 |              | RUT de la Pa | arte Cedente   |       |                    |                      |       |        |        |                |                   |         |
| <ul> <li>Monedas</li> </ul>            | Busca         | ar         | Deter    | ner             | Borrar       | Consulta     |                |       |                    |                      |       |        |        | 3 elementos ca | rgados en 0,06 se | gundo 💾 |
| <ul> <li>Límites de cartera</li> </ul> | Código d      | Código     | de ISI   | N del instrume. | Tipo de fond | do RUT de l  | RUT de la      | R 🔺   | Fecha de operación | Fecha de liquidació  | Monto | Moneda | Estado | Tipo de uni    | Cantidad liquidad | a       |
| Orden del monto de efectivo            | 10229         | 19003      | CLI      | P989971781      | Fondo de Pe  | 769309845    | 762400790      | 56789 | 20-07-2021 13:33   | 21 07 2021           | 200   | CLP    | Activo |                |                   | ^       |
| 🗅 Administración de participantes      |               |            |          |                 |              |              |                |       |                    |                      |       |        |        |                |                   |         |
| 🗅 Tablero                              |               |            |          |                 |              |              |                |       |                    |                      |       |        |        |                |                   |         |
| 🗅 Reporte                              |               |            |          |                 |              |              |                |       |                    |                      |       |        |        |                |                   |         |
| 🗅 Operación del sistema                |               |            |          |                 |              |              |                |       |                    |                      |       |        |        |                |                   |         |
| 🗅 Configuración del sistema            |               |            |          |                 |              |              |                |       |                    |                      |       |        |        |                |                   |         |
| 🗅 Carga de archivo                     |               |            |          |                 |              |              |                |       |                    |                      |       |        |        |                |                   |         |
| 🗅 Suscripciones de contenido           |               |            |          |                 |              |              |                |       |                    |                      |       |        |        |                |                   |         |
|                                        |               |            |          |                 |              |              |                |       |                    |                      |       |        |        |                |                   |         |
|                                        |               |            |          |                 |              |              |                |       |                    |                      |       |        |        |                |                   |         |
|                                        |               |            |          |                 |              |              |                |       |                    |                      |       |        |        |                |                   |         |

El cambio de orden se mantendrá para futuras conexiones que realice el usuario.

#### 5.4. Exportar resultado de la consulta

El resultado de una consulta puede ser exportada a un archivo en formato "cvs", para esto el usuario, en la pantalla de resultado de la consulta debe seleccionar el icono con la imagen de diskette y lo que se destaca en la siguiente pantalla:

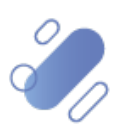

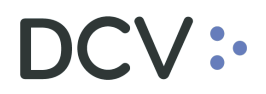

| Orden del monto de efectivo +          |             |              |                                                      |               |              |               |       |                    |                      |       |        |        |                |                     |        |
|----------------------------------------|-------------|--------------|------------------------------------------------------|---------------|--------------|---------------|-------|--------------------|----------------------|-------|--------|--------|----------------|---------------------|--------|
| <b>Q</b> Search menu                   | # < >       | Orden        | del monto de                                         | efectivo      |              |               |       |                    |                      |       |        |        |                |                     | ۲      |
| 🗅 Mantenimiento de cuenta              |             |              |                                                      |               |              |               |       |                    |                      |       |        |        |                | -                   |        |
| Posiciones y operaciones               | Código de   | la parte ace | ptante                                               |               | Código de la | parte cedente | •     |                    | Estado               |       |        | ~      | Fecha de liqu  | iidación prevista   |        |
| 🗁 Instrumento                          | Fecha de o  | peración de  | sde                                                  |               | Fecha de op  | eración hasta |       |                    | ISIN del instrumento |       |        |        | Referencia     |                     |        |
| <ul> <li>Instrumentos</li> </ul>       | RUT de la F | Parte Acepta | nte                                                  |               | RUT de la Pa | rte Cedente   |       |                    |                      |       |        |        |                |                     |        |
| <ul> <li>Monedas</li> </ul>            | Buscar      | r            | Detener                                              | Borrar C      | onsulta      |               |       |                    |                      |       |        |        | 3 elementos ca | rgados en 0,06 segu | unco 🖺 |
| <ul> <li>Límites de cartera</li> </ul> | Código d    | Código de    | ISIN del instrume                                    | Tipo de fondo | RUT de l     | RUT de la     | Ref * | Fecha de operación | Fecha de liquidació  | Monto | Moneda | Estado | Tipo de uni    | Cantidad liquidada  |        |
| Orden del monto de efectivo            | 10229       | 19003        | CLP989971781<br>CLP989971781                         | Fondo de Pe   | 769309845    | 762400790     | 12345 | 20-07-2021 12:32   | 21-07-2021           | 100   | CLP    | Activo |                |                     | -      |
| 🗅 Administración de participantes      | 10229       | 19003        | CLP989971781 Fondo de Pe<br>CLP989971781 Fondo de Pe |               | 769309845    | 762400790     | 56789 | 20-07-2021 13:33   | 21-07-2021           | 200   | CLP    | Activo |                |                     |        |
| 🗅 Tablero                              |             |              |                                                      |               |              |               |       |                    |                      |       |        |        |                |                     |        |
| 🗅 Reporte                              |             |              |                                                      |               |              |               |       |                    |                      |       |        |        |                |                     |        |
| 🗅 Operación del sistema                |             |              |                                                      |               |              |               |       |                    |                      |       |        |        |                |                     |        |
| 🗅 Configuración del sistema            |             |              |                                                      |               |              |               |       |                    |                      |       |        |        |                |                     |        |
| 🗅 Carga de archivo                     |             |              |                                                      |               |              |               |       |                    |                      |       |        |        |                |                     |        |
| 🗅 Suscripciones de contenido           |             |              |                                                      |               |              |               |       |                    |                      |       |        |        |                |                     |        |
|                                        |             |              |                                                      |               |              |               |       |                    |                      |       |        |        |                |                     |        |
|                                        |             |              |                                                      |               |              |               |       |                    |                      |       |        |        |                |                     |        |

Al seleccionar el icono destacado, se desplegará en pantalla el cuadro para realizar la búsqueda de la ruta en el PC del usuario en la cual se desea guardar el archivo y detallar el nombre con el cual se guardará:

| Guardar como     |                  |                                          | ×                          |
|------------------|------------------|------------------------------------------|----------------------------|
| 🕞 💬 🗢 📕 🕨 Desc   | cargar Consulta  | ✓ 4 Bu                                   | iscar Descargar Consulta 👂 |
| Organizar 🔻 Nue  | eva carpeta      |                                          | :== 🔻 🔞                    |
| ☆ Favoritos      | Nombre           | Fecha de                                 | modifica Tipo              |
| Descargas        |                  | Ningún elemento coincide con el criterio | de búsqueda.               |
| Sitios recientes |                  |                                          |                            |
| OneDrive         | =                |                                          |                            |
| 詞 Bibliotecas    |                  |                                          |                            |
| Documentos       |                  |                                          |                            |
| Imágenes         |                  |                                          |                            |
| J Música         |                  |                                          |                            |
| Videos           |                  |                                          |                            |
| -                |                  |                                          | ,                          |
| N <u>o</u> mbre: |                  |                                          |                            |
| <u>T</u> ipo:    | CSV file (*.csv) |                                          | •                          |
| Ocultar carpetas |                  |                                          | Guardar Cancelar           |

Una vez registrado el nombre del archivo y mediante la opción **Guardar**, de la pantalla anterior, la plataforma DCVe confirmará la exportación de la consulta.

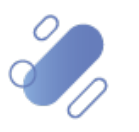

| Orden del monto de efectivo +          |            |               |                              |                            |              |                  |       |                                     |                      |       |        |                     |                |                      |        |
|----------------------------------------|------------|---------------|------------------------------|----------------------------|--------------|------------------|-------|-------------------------------------|----------------------|-------|--------|---------------------|----------------|----------------------|--------|
| Q Search menu                          | ж < )      | Orden o       | del monto de                 | efectivo                   |              |                  |       |                                     |                      |       |        |                     |                |                      | *      |
| 🗅 Mantenimiento de cuenta              |            |               |                              |                            |              |                  |       |                                     |                      |       |        |                     |                |                      |        |
| Posiciones y operaciones               | Código de  | la parte ace  | otante                       |                            | Código de la | a parte cedent   | e     |                                     | Estado               |       |        | ~                   | Fecha de liqu  | uidación prevista    |        |
| 🖻 Instrumento                          | Fecha de o | operación de  | sde                          |                            | Fecha de op  | eración hasta    |       | •                                   | ISIN del instrumento |       |        |                     | Referencia     | L                    |        |
| <ul> <li>Instrumentos</li> </ul>       | RUT de la  | Parte Aceptai | nte                          |                            | RUT de la Pa | irte Cedente     |       |                                     |                      |       |        |                     |                |                      |        |
| <ul> <li>Monedas</li> </ul>            | Busca      | ir            | Detener                      | Borrar C                   | onsulta      |                  |       |                                     |                      |       |        |                     | 3 elementos ca | irgados en 0,06 segi | undo 💾 |
| <ul> <li>Límites de cartera</li> </ul> | Código d   | Código de     | . ISIN del instrume.         | Tipo de fondo              | RUT de l     | RUT de la        | Ref + | Fecha de operación                  | Fecha de liquidació  | Monto | Moneda | Estado              | Tipo de uni    | Cantidad liquidada   |        |
| Orden del monto de efectivo            | 10229      | 19003         | CLP989971781<br>CLP989971781 | Fondo de Pe<br>Fondo de Pe | 769309845    | 762400790        | 12345 | 16-11-2021 9:46<br>20-07-2021 12:32 | 21-07-2021           | 100   | CLP    | Cancelado<br>Activo |                |                      | -      |
| 🗅 Administración de participantes      | 10229      | 19003         | CLP989971781                 | Fondo de Pe                | 769309       | 702400790        | ~     | 20-07-2021 13:33                    | 21-07-2021           | 200   | CLP    | Activo              |                |                      | ]      |
| 🗅 Tablero                              |            |               |                              |                            |              |                  | ^     |                                     |                      |       |        |                     |                |                      |        |
| 🗅 Reporte                              |            |               |                              |                            | 3            | 8 filas exportad | das   |                                     |                      |       |        |                     |                |                      |        |
| 🗅 Operación del sistema                |            |               |                              |                            |              |                  | _     |                                     |                      |       |        |                     |                |                      |        |
| 🗅 Configuración del sistema            |            |               |                              |                            | _ L          | Acep             | tar   |                                     |                      |       |        |                     |                |                      |        |
| 🗅 Carga de archivo                     |            |               |                              |                            |              |                  |       |                                     |                      |       |        |                     |                |                      |        |
| 🗅 Suscripciones de contenido           |            |               |                              |                            |              |                  |       |                                     |                      |       |        |                     |                |                      |        |
|                                        |            |               |                              |                            |              |                  |       |                                     |                      |       |        |                     |                |                      |        |

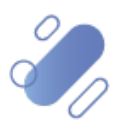